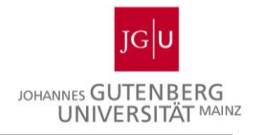

CampusNet-Version: 2021 SP3 Ilias-Version: 5.4

## LEH 120 Import JOGU-StINe ILIAS Export und Import zwischen JOGU-StINe und ILIAS

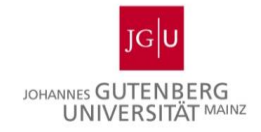

## Inhalt

| Einleitung                                                                              | 3  |
|-----------------------------------------------------------------------------------------|----|
| Vorbereitung in JOGU-StINe für den Bewertungsimport                                     | 3  |
| Notenexport aus ILIAS                                                                   | 4  |
| Notenimport in JOGU-StINe                                                               | 6  |
| Zusatzinfo: Benutzerinnen und Benutzer-Import in ILIAS aus einer JOGU-StINe Excel-Datei | 9  |
| Verwandeln einer txt-Datei aus JOGU-StINe in ein ILIAS-kompatibles Format               | 10 |

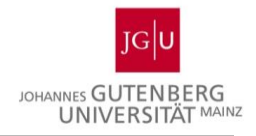

## Einleitung

Diese Anleitung zeigt das Export- und Import-Verfahren zwischen den beiden Portalen JOGU-StINe und ILIAS. Hier wird erläutert, wie man Bewertungen aus ILIAS exportiert und nach JOGU-StINe importiert. Auch der Teilnehmerexport aus JOGU-StINe und der anschließende Import nach ILIAS wird in dieser Anleitung erklärt.

## Vorbereitung in JOGU-StINe für den Bewertungsimport

Bewertungen aus ILIAS können nicht direkt nach JOGU-StINe importiert werden; dies geschieht in einer dafür vorbereiteten Datei außerhalb der Plattformen. Um die Datei im notwendigen Format anzulegen, ist als erster Schritt ein Export der Prüflinge aus JOGU-StINe notwendig. Bitte loggen Sie sich hierzu ins Webportal JOGU-StINe ein und öffnen Sie (entweder in Ihren eigenen Prüfungen oder über das Stellvertretermenü) die betreffende Prüfung und dort die Teilnehmerliste.

|                          |                                                                                                    |                                                                                                    |                                                                                                    | Ne<br>Promatesider<br>rendet                                                                                                    | Das StudienInformati                                                                                                    | onsNetz                                                                                                    | der JG U                                                                                                    |
|--------------------------|----------------------------------------------------------------------------------------------------|----------------------------------------------------------------------------------------------------|----------------------------------------------------------------------------------------------------|----------------------------------------------------------------------------------------------------|----------------------------------------------------------------------------------------------------|----------------------------------------------------------------------------------------------------|----------------------------------------------------------------------------------------------------|
| NACHRICHTEN/TERMINE      | LEHRE                                                                                                    | UNIVERSITÄTSBIBLIOTHEK                                                                                                    | EVALUATION                                                                                                    | SERVICE                                                                                                    | VORLESUNGSVERZE                                                                                                    | ICHNIS                                                                                                    | HILFE                                                                                                    |
| Name: am: 30             | 11 2021 um: 14                                                                                                    | 42 I lhr                                                                                                    |                                                                                                    |                                                                                                    |                                                                                                    | Ahmelden                                                                                                    | English                                                                                                    |
|                          |                                                                                                    |                                                                                                    |                                                                                                    |                                                                                                    |                                                                                                    | / Ionidian                                                                                                    | Lingiton                                                                                                    |
| Prüfungen von            |                                                                                                    |                                                                                                    |                                                                                                    |                                                                                                    |                                                                                                    |                                                                                                    |                                                                                                    |
|                          |                                                                                                    |                                                                                                    |                                                                                                    |                                                                                                    |                                                                                                    |                                                                                                    |                                                                                                    |
| Wählen Sie ein Semester  |                                                                                                    |                                                                                                    | _                                                                                                    | _                                                                                                    |                                                                                                    |                                                                                                    |                                                                                                    |
|                          | Semester: Wi                                                                                                    | Se 2021/22 🗸 💽 Aktualisieren                                                                                                    |                                                                                                    |                                                                                                    |                                                                                                    |                                                                                                    |                                                                                                    |
|                          |                                                                                                    |                                                                                                    |                                                                                                    |                                                                                                    | Erweiterte Liste                                                                                                    |                                                                                                    |                                                                                                    |
| Veranstaltung/Modul      | Prüfur                                                                                                    | ng Datum                                                                                                    | Fre                                                                                                    | eigegeben                                                                                                    | Veröffentlicht                                                                                                    |                                                                                                    |                                                                                                    |
| 00.212.01 Testveranstalt | ung                                                                                                    |                                                                                                    |                                                                                                    |                                                                                                    |                                                                                                    |                                                                                                    |                                                                                                    |
|                          | Klausi                                                                                                    | ur k.Terminbuchung                                                                                                    | Nei                                                                                                    | in                                                                                                    | Nein                                                                                                    |                                                                                                    |                                                                                                    |
|                          | Klaust                                                                                                    | ur k.Terminbuchung                                                                                                    | Nei                                                                                                    | in                                                                                                    | Nein                                                                                                    |                                                                                                    |                                                                                                    |
| 00 242 02 Testeeminer 2  | Klausi                                                                                                    | ur Fr, 11. Feb. 2022 10:00-11:30                                                                                                    | Nei                                                                                                    | in                                                                                                    | Nein                                                                                                    |                                                                                                    |                                                                                                    |
| 00.212.02 Testseminar 2  | Klausi                                                                                                    | ur k Terminbuchung                                                                                                    | Nei                                                                                                    | in                                                                                                    | Nein                                                                                                    |                                                                                                    |                                                                                                    |
|                          | NACHRICHTEN/TERMINE Name: am: 30 Prüfungen von Prüfungen Wählen Sie ein Semester Veranstaltung/Modul 00.212.01 Testveranstalt | NACHRICHTEN/TERMINE LEHRE<br>Name: an: 30.11.2021 um: 14:<br>Prüfungen von<br>Prüfungen<br>Wählen Sie ein Semester<br>Semester: Wi<br>Veranstaltung Modul Prüfur<br>Oc.212.01 Testveranstaltung<br>Klausi<br>Klausi<br>Klausi | NACHRICHTEN/TERMINE     LEHRE     UNIVER SITÄT SBIBLIOTHEK       Name:     am: 30.11.2021 um: 14.42 Uhr       Prüfungen von     Prüfungen       Wählen Sie ein Semester     Semester:       Veranstaltung/Modul     Prüfung       Ou.212.01 Testveranstaltung     Klausur       Klausur     F. 11. Feb. 2022 10.00-11.30       00.212.02 Testseminar 2     Klausur     K. Terminbuchung | NACHRICHTEN/TERMINE       LEHRE       UNIVERSITÄT SBIBLIOTHEK       EVALUATION         Name:       am: 30.11.2021 um: 14:42 Uhr       Evaluation       Evaluation         Prüfungen von       Evaluation       Evaluation       Evaluation         Valuation       emester:       Evaluation       Evaluation         Valuation       Evaluation       Evaluation       Evaluation         Valuation       Evaluation       Evaluation       Evaluation         Valuation       Evaluation       Evaluation       Evaluation         Veranstaltung/Modul       Prüfung       Datum       Frei         Veranstaltung       Ne       Klausur       K. Terminbuchung       Ne         Valuaur       Fr. 11. Feb. 2022 10:00-11:30       Ne       00.212.02       Testseminar 2       Klausur       K. Terminbuchung       Ne | NACHRICHTEN/TERMINE       LEHRE       UNIVERSITÄTSBIBLIOTHEK       EVALUATION       SERVICE         Name:       am: 30.11.2021 um: 14.42 Uhr       EVALUATION       SERVICE         Prüfungen von       Millen Sie ein Semester       Semester:       Semester:         Veranstaltung/Modul       Prüfung       Datum       Freigegeben         00.212.01 Testveranstaltung       Klausur       K.Terminbuchung       Nein         Klausur       Fr. 11. Feb. 2022 10.00-11:30       Nein         00.212.02 Testseminar 2       Klausur       K.Terminbuchung       Nein | NACHRICHTEN/TERMINE       LEHRE       UNIVERSITÄTSBIBLIOTHEK       EVALUATION       SERVICE       VORLESUNGSVERZE         Name:       am: 30.11.2021 um: 14.42 Uhr         Prüfungen von         Prüfungen von         Semester:         Semester:         Vise 2021/22 C Aktualisieren         Veranstaltung/Modul         Prüfung         Veranstaltung         Klausur         Klausur         Klausur         Klausur         Klausur         Nein         Nein         Nein | NACHRICHTEN/TERMINE       LEHRE       UNVERSITÄT SBIBLIOTHEK       EVALUATION       SERVICE       VORLESUNGSVERZEICHNIS         Name:       am: 30.11.2021 um: 14.42 Uhr       EVALUATION       SERVICE       VORLESUNGSVERZEICHNIS         Prüfungen von       Image:       am: 30.11.2021 um: 14.42 Uhr       Abmeiden         Prüfungen von       Image:       Image:       Image:         Vahlen Sie ein Semester       Image:       Image:       Image:         Veranstaltung/Modul       Prüfung       Datum       Freigegeben       Veröffentlicht         00.212.01       Testveranstaltung       Nein       Nein       Nein         Klausur       k. Terminbuchung       Nein       Nein       Nein         0.212.02       Testseminar 2       Image:       Image:       Image:       Image: |

Über der Teilnehmerliste befindet sich der Button zum Exportieren der Teilnehmer.

| Teilnehm | ner         |                                   |           |                |            |                 |                   |
|----------|-------------|-----------------------------------|-----------|----------------|------------|-----------------|-------------------|
|          |             |                                   | Erweiter  | te Liste 🔤 Tei | Inehmerlis | ite drucken 📑 F | Raumliste drucken |
|          |             |                                   |           |                |            | Exportiere      | n 💽 Importieren   |
|          |             |                                   |           |                | Schlie     | eßen 📑 Freigeb  | en 💽 Speichern    |
| lfd. Nr. | Matrikelnr. | Name                              | Bewertung | Abwesend       | Grund      | Freigegeben     | Aktion            |
| 1        | 442724097   | Teststudi Biologie                |           |                |            |                 | 📑 Details         |
| 2        | 442701212   | Teststudi Buchwissenschaft        |           |                |            |                 | 📑 Details         |
| 3        | 442727241   | Teststudi Business Administration |           |                |            |                 | 🔁 Details         |
| 4        | 442710173   | Teststudi Chemie                  |           |                |            |                 | 📑 Details         |
| 5        | 442722255   | Teststudi Deutsch                 |           |                |            |                 | 📑 Details         |
| 6        | 442722259   | Teststudi Englisch                |           |                |            |                 | 💽 Details         |
| 7        | 442721942   | Teststudi Ethnologie              |           |                |            |                 | 🔁 Details         |
| 8        | 442701377   | Teststudi Französisch             |           |                |            |                 | Details           |
| 9        | 442722297   | Teststudi Geographie Bachelor     |           |                |            |                 | 📑 Details         |
| 10       | 442715611   | Teststudi Geschichte              |           |                |            |                 | Details           |

Nachdem Sie auf **"Exportieren"** geklickt haben, gelangen Sie zu dieser Maske, in der Sie das Herunterladen der Prüflings-Liste erneut per Klick aktivieren müssen.

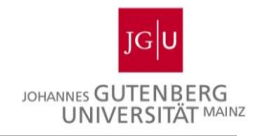

#### Liste für die Bewertungseingabe exportieren

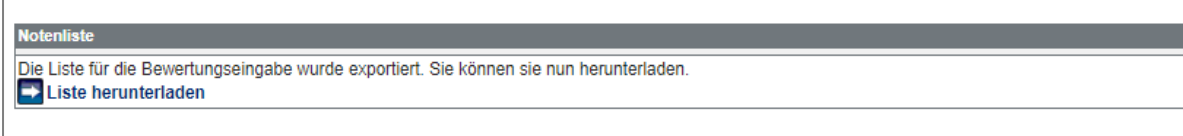

Suchen Sie gezielt einen Pfad aus, unter dem Sie Ihre Datei leicht wiederfinden. Den Ablageort der Datei können Sie frei wählen. Das Format muss jedoch zwingend ein Textformat sein (und ist so voreingestellt).

| 9                                                   | Speichern unter                     |          |                |                      |                   |          |  |  |  |
|-----------------------------------------------------|-------------------------------------|----------|----------------|----------------------|-------------------|----------|--|--|--|
| 🔄 🄄 🖬 🏌 🚺                                           | ≪ Downloads → JC                    | GU-StINe | ~ Ċ            | "JOGU-StINe" durc    | hsuchen           | Q        |  |  |  |
| Organisieren 🔻 🛛                                    | Neuer Ordner                        |          |                |                      | •== •             | 0        |  |  |  |
| ★ Favoriten ■ Desktop ● Downloads ■ Zuletzt besucht | ^                                   | Name     | Es wurden kein | e Suchergebnisse gef | Änderun<br>unden. | igsdatur |  |  |  |
| Dateiname:<br>Dateityp:                             | JOGU-StINe-Klausur<br>Text Document | <        |                |                      |                   | ×<br>×   |  |  |  |
| ) Ordner ausblenden                                 | ı                                   |          |                | Speichern            | Abbreche          | eni      |  |  |  |

## Notenexport aus ILIAS

Bitte loggen Sie sich nun mit Ihrem ZDV-Account in ILIAS ein: https://ilias.uni-mainz.de

| E-Learning - Zentrum                                                                                | für Datenverarbeitung Sprache -                                                                                                    |
|----------------------------------------------------------------------------------------------------|----------------------------------------------------------------------------------------------------|
| JG                                                                                                  |                                                                                                    |
| Hinweise für D<br>1. Für Probeklausuren<br>2. Bitte setzen Sie bei Ta<br>3. Bitte nutzen Sie bei E- | <b>Dzierende:</b><br>mit einem Teilnehmer⁴innenstärke größer 50 bitten wir Sie einen virtuellen Take-Home-Raum in RAPS zu buchen.<br>Ke-Home Prüfungen in den Einstellungen der Klausur unter dem Reiter 'ZDV Pools' den Haken bei Take-Home. Das ist für den Support und die Archivierung sehr wichtig.<br>Klausuren in den Poolräumen nur noch die neue Musteranweisung für E-Klausuren. |
| BEI ILIAS ANMEI                                                                                     | DEN                                                                                                    |
| Benutzername *                                                                                      |                                                                                                    |
| Passwort *                                                                                          |                                                                                                    |
| * Erforderliche Angab                                                                               | e Anmeden                                                                                                    |
| Zum öffentlichen Bereich                                                                            |                                                                                                    |
| Nutzungsvereinbarung                                                                                |                                                                                                    |

In ILIAS rufen Sie nun die Prüfung auf, deren Noten Sie exportieren möchten. Wählen Sie den Reiter **"Administration"** aus. Der Menüpunkt **"Notenexport"** ist dann als erster Unterpunkt bereits ausgewählt.

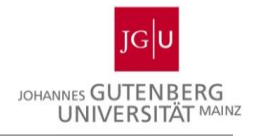

| Beispiel                   | pielklausu<br>lausur FAZ                      | r FAZ                        |                           |                 |                    |               |           |         |           |        |        |                         |
|----------------------------|-----------------------------------------------|------------------------------|---------------------------|-----------------|--------------------|---------------|-----------|---------|-----------|--------|--------|-------------------------|
| Fragen Info                | Einstellungen<br><u>eitsplätze</u> Noten-Expo | Dashboard<br>rt Archiv-Datei | Ergebnisse<br>en Download | Lernfortschritt | Manuelle Bewertung | Nachkorrektur | Statistik | Verlauf | Metadaten | Export | Rechte | ZDV Test Administration |
| Aufsicht der Arb<br>Zähler | eitsplätze<br>Nar                             | me                           | Ve                        | suche           | Da                 | tum / Zeit 🕇  |           |         |           | IP     | c      | ient                    |
|                            | Keine Einträge                                |                              |                           |                 |                    |               |           |         |           |        |        |                         |

Nun wählen Sie die bereits aus JOGU-StINe exportierte Datei aus. Klicken Sie hierfür **"Durchsuchen"** an. Die in Kursiv angegebenen Informationen zum Textformat sind in der Exportdatei automatisch eingestellt und müssen nicht mehr weiterbearbeitet werden.

| Beispielki         | <b>pielklausu</b><br><sup>ausur FAZ</sup> | ir FAZ           |                          |                          |                    |               |           |         |           |        |        |          |
|--------------------|-------------------------------------------|------------------|--------------------------|--------------------------|--------------------|---------------|-----------|---------|-----------|--------|--------|----------|
| Fragen Info        | Einstellungen                             | Dashboard        | Ergebnisse               | Lernfortschritt          | Manuelle Bewertung | Nachkorrektur | Statistik | Verlauf | Metadaten | Export | Rechte |          |
| Aufsicht der Arbei | tsplätze <u>Noten-Exp</u>                 | ort Archiv-Datei | en Download              |                          |                    |               |           |         |           |        |        |          |
| OTEN-EXPO          | ORT                                       |                  |                          |                          |                    |               |           |         |           |        |        |          |
|                    | D                                         | atei hochladen   | Datel wahl<br>Maximal er | en<br>laubte Upload-Größ | le: 512.0 MB       |               |           |         |           |        |        |          |
|                    |                                           |                  |                          |                          |                    |               |           |         |           |        |        | Hochlade |
|                    |                                           |                  |                          |                          |                    |               |           |         |           |        |        |          |

Suchen Sie die entsprechende Datei auf Ihrem Computer und **"Öffnen"** Sie diese.

| C Öffnen                                                                                                    |                                                                                |                                    |                              | ×              |
|----------------------------------------------------------------------------------------------------|--------------------------------------------------------------------------------|------------------------------------|------------------------------|----------------|
| ← → · ↑ 🖡 > Di                                                                                                    | ieser PC > Downloads >                                                         | ٽ ×                                | ,O "Downloads" o             | lurchsuchen    |
| Organisieren - Neuer                                                                                                    | Ordner                                                                         |                                    |                              | - 🔳 🕐          |
| <ul> <li>✗ Schnellzugriff</li> <li>i Dokumente</li> <li>I Downloads</li> <li>i Bilder</li> <li>I Didebim fetter</li> </ul> | Name    Heute (1)  JOGU-StINe-Klausur.txt  Letzte Woche (2)  Letzte Monat (16) | Änderungsdatum<br>08.02.2022 13:22 | Typ<br>Textdokument          | Größe<br>1 KB  |
| <ul> <li>Desktop</li> <li>Dieser PC</li> <li>Netzwerk</li> </ul>                                                           | > Vor langer Zeit (36)                                                         |                                    |                              |                |
| Dateina                                                                                                    | Kame: JOGU-StINe-Klausur.txt                                                   | ~                                  | Alle Dateien (*.*)<br>Öffnen | ><br>Abbrechen |

Der Speicherort der Datei wird nun angezeigt.

Nun bitte **"Hochladen"** anklicken und in dem folgenden Dateidownloadfenster **"Speichern"** auswählen, falls es nicht automatisch gespeichert wird.

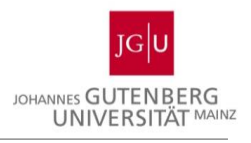

| 🗩 Beisp<br>Beispielidae                                                | <mark>bielklausu</mark><br>usur FAZ | r FAZ          |                          |                   |                      |                   |               |         |           |        |        |   |           |
|------------------------------------------------------------------------|-------------------------------------|----------------|--------------------------|-------------------|----------------------|-------------------|---------------|---------|-----------|--------|--------|---|-----------|
| Fragen Info                                                            | Einstellungen                       | Dashboard      | Ergebnisse               | Lemfortschritt    | Manuelle Bewertung   | Nachkorrektur     | Statistik     | Verlauf | Metadaten | Export | Rechte |   |           |
| Aufsicht der Arbeitsplätze <u>Noter-Logent</u> Archit-Datsien Download |                                     |                |                          |                   |                      |                   |               |         |           |        |        |   |           |
|                                                                        | Da                                  | itei hochladen | Datel with<br>Maximal er | aubte Unioad Größ | arsuntet             |                   |               |         |           |        |        | _ |           |
|                                                                        |                                     |                |                          |                   |                      |                   |               |         |           |        |        |   | Hochladen |
| Geben Sie bitte eir                                                    | ne TextDatei im Jo                  | gustine-Forma  | it ("Prüfungsnu          | mmer" "Matrikeli  | nummer" "Vorname" "N | /ittelname" "Name | e" "Noten") a | m.      |           |        |        | _ |           |

Das Hochladen der JOGU-StINe-Datei in ILIAS und das Abspeichern der mit Noten gefüllten Datei auf Ihrem Rechner geht fließend ineinander über. Es ist kein Zwischenschritt notwendig.

Je nach Betriebssystem und Ihren persönlichen Einstellungen darin werden Sie möglicherweise nach einem Wunschspeicherort gefragt, in den die Datei abgelegt werden soll. Wird die Datei automatisch im Ordner Downloads gespeichert, erscheint eine Meldung, mit Hilfe derer Sie die Datei öffnen können.

Sollten Sie eine Prüfung exportieren, die aus mehreren parallelen Prüfungen besteht, können Sie die Noten der Einzelveranstaltung nacheinander exportieren.

Sie beginnen nun wieder mit dem vorher beschriebenen Hochladen der Datei und laden nun die erste, zuvor aus ILIAS heruntergeladene Datei wieder hoch. Die Noten der parallelen Prüfung werden nun hinzugefügt. Diesen Schritt können Sie beliebig oft wiederholen. Es ist nur notwendig, immer die vorher erstellte Datei hochzuladen. Auf diese Weise erhalten Sie am Schluss ein einziges Dokument, das alle Noten der verschiedenen Durchgänge beinhaltet.

Wenn Sie den Export aller Prüfungen abgeschlossen haben, können Sie sich in ILIAS abmelden.

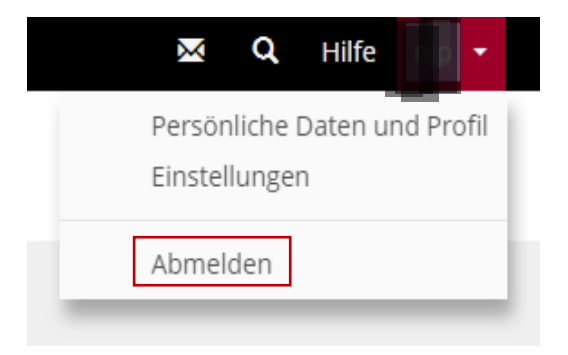

#### Notenimport in JOGU-StINe

Um die Bewertungen aus der Datei in JOGU-StINe zu importieren, öffnen Sie die Liste der Teilnehmer der betreffenden Prüfung und klicken Sie auf **"Importieren**".

**Hinweis:** Genau wie bei der direkten Eingabe in JOGU-StINe können auch beim Import nur Noten aus dem jeweils hinterlegten Bewertungssystem eingetragen werden. Das für die vorliegende Prüfung relevante Bewertungssystem ist immer in der Tabelle darunter zu sehen.

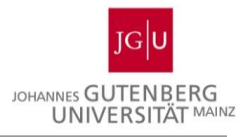

| Teilnehn | ner         |                                   |           |                |            |                 |                   |
|----------|-------------|-----------------------------------|-----------|----------------|------------|-----------------|-------------------|
|          |             |                                   | Erweiter  | te Liste 📑 Tei | Inehmerlis | ste drucken 💽 F | Raumliste drucken |
|          |             |                                   |           |                |            | Exportiere      | n 💽 Importieren   |
|          |             |                                   |           |                | Schlie     | eßen 💽 Freigeb  | en 💽 Speichern    |
| lfd. Nr. | Matrikelnr. | Name                              | Bewertung | Abwesend       | Grund      | Freigegeben     | Aktion            |
| 1        | 442724097   | Teststudi Biologie                |           |                |            |                 | 📑 Details         |
| 2        | 442701212   | Teststudi Buchwissenschaft        |           |                |            |                 | 🔁 Details         |
| 3        | 442727241   | Teststudi Business Administration |           |                |            |                 | 📑 Details         |
| 4        | 442710173   | Teststudi Chemie                  |           |                |            |                 | Details           |
| 5        | 442722255   | Teststudi Deutsch                 |           |                |            |                 | Details           |
| 6        | 442722259   | Teststudi Englisch                |           |                |            |                 | Details           |
| 7        | 442721942   | Teststudi Ethnologie              |           |                |            |                 | Details           |
| 8        | 442701377   | Teststudi Französisch             |           |                |            |                 | Details           |
| 9        | 442722297   | Teststudi Geographie Bachelor     |           |                |            |                 | Details           |
| 10       | 442715611   | Teststudi Geschichte              |           |                |            |                 | 📑 Details         |

| Einzelnoten |                   |  |
|-------------|-------------------|--|
| Note        | Beschreibung      |  |
| 1,0         | sehr gut          |  |
| 1,3         | sehr gut          |  |
| 1,7         | gut               |  |
| 2,0         | gut               |  |
| 2,3         | gut               |  |
| 2,7         | befriedigend      |  |
| 3,0         | befriedigend      |  |
| 3,3         | befriedigend      |  |
| 3,7         | ausreichend       |  |
| 4,0         | ausreichend       |  |
| 5,0         | nicht ausreichend |  |

Nach dem Klick auf **"Importieren"** muss über die Schaltfläche **"Durchsuchen"** die aus ILIAS exportierte Datei mit den Bewertungen hinzugefügt werden.

| E Cabliadan E Impartiaran |
|---------------------------|
|                           |
|                           |

Sobald die Datei im Feld nebendran erscheint, kann der Import gestartet werden.

#### Bewertungen importieren 00.212.01 Testveranstaltung, WiSe 2021/22 Klausur Fr, 11. Feb. 2022 10:00-11:30

Wählen Sie die Datei mit den Bewertungen aus, die Sie für diese Prüfung importieren möchten:

|                                        | Schließen |  |
|----------------------------------------|-----------|--|
| Datei auswählen JOGU-StINe-Klausur.txt |           |  |

Nach Abschluss des Imports werden Ihnen die korrekten Bewertungen angezeigt; für die Bewertungen, die nicht importiert werden konnten, erscheint der Hinweis "Bewertung nicht plausibel". Dies kann z.B. zustande kommen, wenn das Bewertungssystem Einzelnoten verlangt, aber in der Quelle, aus der exportiert wurde, *bestanden/nicht* bestanden eingetragen war. Auch dürfen in der Regel nach dem Komma nicht alle Zahlen vorkommen, sodass z.B. eine 2,5 nicht importiert werden kann.

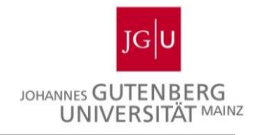

| Notenimpor       | t                  |               |                         |         |           |                       |                              |
|------------------|--------------------|---------------|-------------------------|---------|-----------|-----------------------|------------------------------|
| WiSe 2021/2      | 2 - 00.212.01      | Testverans    | staltung                |         |           |                       |                              |
| Klausur Fr, 1    | 1. Feb. 2022 1     | 10:00-11:3    | 0                       |         |           |                       |                              |
|                  |                    |               |                         |         |           |                       |                              |
|                  |                    |               | Import                  |         |           | Abb                   | orechen 🔁 Übernehmen         |
| Datum:           |                    |               | 30 11 2021              |         |           |                       |                              |
| Zeit:            |                    |               | 15:17:04                |         |           |                       |                              |
| Person:          |                    |               |                         |         |           |                       |                              |
| Zeilen:          |                    |               | 12                      |         |           |                       |                              |
|                  |                    |               |                         |         |           |                       |                              |
| Zeile Nr         | Matrikalas         | Versene Mitte | lanna Nana              | Finale  |           |                       | ationan Fablas               |
| Zelle Nr.        | maurikeini.        | vorname witte | Er 11 Eeb 2022 10:00    | Eingele | sen Angep | Jasst Aktuell Akze    | Person nicht                 |
| 0001 00.212.01   | Testveranstaltung  | g Klausur     | 11:30                   |         |           |                       | gefunden                     |
| 0002 Prüfungsnum | mer Matrikelnummer | Vorname Mitte | elname Name             | Noten   |           |                       | Person nicht<br>gefunden     |
| 0003             | 442724097          | Teststudi     | Biologie                | 1       | 1,0       | <ul> <li>✓</li> </ul> |                              |
| 0004             | 442701212          | Teststudi     | Buchwissenschaft        | be      |           |                       | Bewertung nicht<br>plausibel |
| 0005             | 442727241          | Teststudi     | Business Administration | 3       | 3,0       | <ul> <li>✓</li> </ul> |                              |
| 0006             | 442710173          | Teststudi     | Chemie                  | 2,7     | 2,7       | <b>~</b>              |                              |
| 0007             | 442722255          | Teststudi     | Deutsch                 | 1,7     | 1,7       | <b>~</b>              |                              |
| 0008             | 442722259          | Teststudi     | Englisch                | 2,3     | 2,3       | <b>~</b>              |                              |
| 0009             | 442721942          | Teststudi     | Ethnologie              | 4       | 4,0       | <ul> <li>✓</li> </ul> |                              |
| 0010             | 442701377          | Teststudi     | Französisch             | 2,5     |           |                       | Bewertung nicht plausibel    |
| 0011             | 442722297          | Teststudi     | Geographie Bachelor     | 1,3     | 1,3       | <b>~</b>              |                              |
| 0012             | 442715611          | Teststudi     | Geschichte              | 5       | 5,0       | <b>Z</b>              |                              |

Sofern Sie die Bewertungen übernehmen wollen, klicken Sie auf die entsprechende Schaltfläche. Dies können Sie auch im Falle nicht plausibler Bewertungen gefahrlos tun, da nur die korrekten Bewertungen übernommen werden. Die anderen Felder bleiben leer und können entweder manuell hier nachbearbeitet oder durch einen neuen Import nachgetragen werden.

| Teilnehn | ner         |                                   |           |                |            |                  |                   |
|----------|-------------|-----------------------------------|-----------|----------------|------------|------------------|-------------------|
|          |             |                                   | Erweitert | te Liste 📑 Tei | Inehmerlis | ite drucken  🖃 F | Raumliste drucken |
|          |             |                                   |           |                |            | Exportiere       | n 💽 Importieren   |
|          |             |                                   |           |                | 🔁 Schlie   | eßen 💽 Freigeb   | en 📑 Speichern    |
| lfd. Nr. | Matrikelnr. | Name                              | Bewertung | Abwesend       | Grund      | Freigegeben      | Aktion            |
| 1        | 442724097   | Teststudi Biologie                | 1,0       |                |            |                  | 📑 Details         |
| 2        | 442701212   | Teststudi Buchwissenschaft        |           |                |            |                  | 📑 Details         |
| 3        | 442727241   | Teststudi Business Administration | 3,0       |                |            |                  | 📑 Details         |
| 4        | 442710173   | Teststudi Chemie                  | 2,7       |                |            |                  | 📑 Details         |
| 5        | 442722255   | Teststudi Deutsch                 | 1,7       |                |            |                  | 📑 Details         |
| 6        | 442722259   | Teststudi Englisch                | 2,3       |                |            |                  | 📑 Details         |
| 7        | 442721942   | Teststudi Ethnologie              | 4,0       |                |            |                  | 🔁 Details         |
| 8        | 442701377   | Teststudi Französisch             |           |                |            |                  | Details           |
| 9        | 442722297   | Teststudi Geographie Bachelor     | 1,3       |                |            |                  | Details           |
| 10       | 442715611   | Teststudi Geschichte              | 5,0       |                |            |                  | Details           |

Nun müssen die Bewertungen gespeichert werden, - dies kann ohne TAN-Eingabe vorgenommen werden. Das Speichern alleine lässt Ihnen auch weiterhin die Möglichkeit, die Bewertungen zu bearbeiten. Falls Sie aber die Bewertungen auch veröffentlichen und damit fixieren möchten, klicken Sie nach dem Speichern auf **"Freigeben"**. Nachdem Sie diesen Vorgang per TAN-Eingabe abgeschlossen

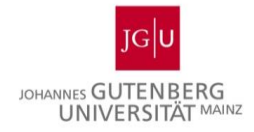

haben, ist die erste Stufe der Veröffentlichung erledigt. (Die Bewertungen werden für die Studierenden aber erst nach der weiteren Veröffentlichung durch das Studienbüro sichtbar.)

# Zusatzinfo: Benutzerinnen und Benutzer-Import in ILIAS aus einer JOGU-StINe Excel-Datei

Alle Lehrenden und Studierenden, die über einen ZDV-Account verfügen, werden nach ihrem ersten Einloggen in ILIAS automatisch registriert.

Zur Organisation von E-Klausuren in ILIAS gehört die Erstellung von Gruppen oder Kursen. Benutzer können sich selbst als Gruppen- oder Kursmitglieder einschreiben, falls man ihnen in ILIAS die entsprechenden Berechtigungen zugeteilt hat, oder sie werden durch den Gruppen- bzw. Kursadministrator in die Gruppe bzw. den Kurs importiert. Zum Zweck des Imports können folgende Dateiformate verwendet werden:

Eine **Textdatei** (\*.txt) im folgenden Format: Jede Zeile enthält eine Matrikelnummer oder einen Benutzernamen.

**Hinweis:** Die technische Möglichkeit, eine txt-Datei mit allen bereits aus JOGU-StINe exportierten Prüflingen direkt ohne Bearbeitung zu importieren, ist derzeit noch in Bearbeitung. Bis diese bereit steht, muss die aus JOGU-StINe exportierte txt-Datei wie im nachfolgenden Unterkapitel "Verwandeln einer txt-Datei aus JOGU-StINe in ein ILIAS-kompatibles Format" beschrieben bearbeitet und in ein passendes Format umgewandelt werden.

Eine **Exceldatei** (\*.xls, \*.xlsx) oder eine CSV-Datei (\*.csv): Damit die Benutzer importiert werden können, muss die Tabelle im richtigen Format hochgeladen werden. Es gibt zwei verschiedene:

- 1. Die Tabelle hat in der ersten Zeile Spaltenüberschriften: Wenn die Tabelle in der ersten Zeile die vier Spaltenüberschriften *Nachname, Vorname, Matrikelnummer und E-Mail Adresse* enthält, dann ist die Reihenfolge in der Tabelle egal und wird automatisch erkannt. Die Schreibweise muss *exakt* in die Tabelle kopiert werden, sonst wird eine Fehlermeldung angezeigt. Andere Spalten werden ignoriert.
- 2. Die Tabelle hat **keine** Spaltenüberschriften: In diesem Fall *müssen* die Spalten in der richtigen Reihenfolge in der Tabelle angelegt werden. Die Reihenfolge der 1. bis zur 4. Spalte ist *Nachname, Vorname, Matrikelnummer, E-Mail Adresse*. Die erste Zeile ist direkt ein zu importierender Benutzer.
- 3. Der Import in ILIAS erfolgt bei diesem neuen Verfahren in 2 Schritten:

#### 1. Schritt: Benutzer/innen-Registrierung in ILIAS

Wird die Benutzerin oder der Benutzer über seine Matrikelnummer in ILIAS gefunden, muss er oder sie natürlich nicht mehr registriert werden. Wird die Person in ILIAS nicht gefunden (weil sie sich noch nie dort eingeloggt hat), wird im zentralen Verzeichnis des ZDV nach dem entsprechenden ZDV-Account gesucht. Findet sich der ZDV-Account dort, dann wird die Person damit in ILIAS registriert.

Gibt es diesen ZDV-Account noch nicht (z.B. weil er noch nicht freigeschaltet ist), dann wird in ILIAS ein lokaler ILIAS-Account mit dem Account-Namen zdv Matrikelnummer und gleichlautendem Passwort angelegt.

Sollte ausnahmsweise in der Excel-Datei keine Matrikelnummer enthalten sein, wird ein lokaler ILIAS-Account mit dem Account-Namen zdv\_Name angelegt. Bei der

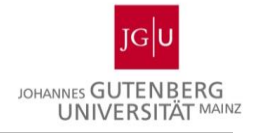

Generierung des Passworts kann man auswählen zwischen einem zufallsgeneriertem Passwort, das per E-Mail zugeschickt wird, oder einem Passwort, das dem Benutzernamen entspricht. Die Teilnehmer/innen können mit dem ersten Einloggen mit diesem Account das Passwort dafür selbst anpassen.

Bemerkung: die lokalen ILIAS-Accounts sind keine ZDV-Accounts. Da im Format der Textdatei keine Namen, Vornamen und Email-Adressen angegeben sind, können in diesem Fall keine lokale ILIAS-Accounts erstellt werden.

#### 2. Schritt: Benutzer/innen-Import in die Gruppe bzw. den Kurs

Nach Abschluss des ersten Schritts erfolgt der Benutzer/innen-Import in die Gruppe bzw. in den Kurs. Es wird empfohlen, den Erfolg dieses Benutzer/innen-Imports mit Hilfe der Funktion "Mitglieder > Teilnehmerexport" zu überprüfen (bei doppelten Vor- sowie Nachnamen werden beispielsweise Ziffern an den Benutzernamen angehängt).

#### Verwandeln einer txt-Datei aus JOGU-StINe in ein ILIAS-kompatibles Format

Um exportierte Teilnehmer aus JOGU-StINe in ILIAS importieren zu können, muss mit der aus JOGU-StINe gezogenen txt-Datei (s. Kapitel "Vorbereitung in JOGU-StINe für den Bewertungsimport") wie folgt beschrieben verfahren werden. Voraussetzung dafür ist, dass die zu exportierenden Studierenden in JOGU-StINe bereits als Prüfungsteilnehmer angemeldet sind, da man keine Lehrveranstaltungs-Teilnehmer exportieren kann.

Öffnen Sie Excel und suchen Sie in der geöffneten, leeren Mappe über **"Datei > Öffnen"** nach der txt-Datei. Falls Ihnen die txt-Datei nicht angezeigt wird und Sie sie deswegen nicht zum Öffnen in Excel auswählen können, stellen Sie in Excel neben "Dateiname" statt "Alle Excel-Dateien" im Drop-Down-Feld "Alle Dateien" oder "Textdateien" ein.

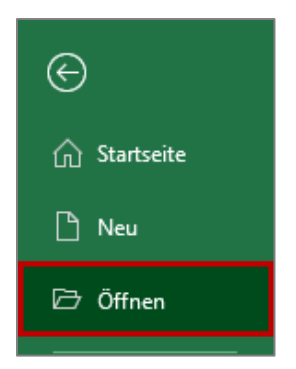

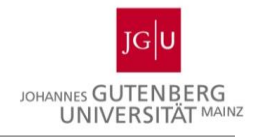

| ×                                                                                                    | Öffnen                       | ×                                                                        |
|----------------------------------------------------------------------------------------------------|------------------------------|--------------------------------------------------------------------------|
|                                                                                                    | > Downloads > JOGU-StINe → C | "JOGU-StINe" durchsuchen 🛛 🔎                                             |
| Organisieren 👻 Neuer Ordner                                                                                         |                              | = - 🗍 🔞                                                                  |
| <ul> <li>Microsoft Excel</li> <li>Favoriten</li> <li>Desktop</li> <li>Downloads</li> <li>Zuletzt besucht</li> </ul> | Name DOGU-StiNe-Klausur      | Änderur<br>30.11.20<br>Wählen Sie eine<br>Datei für die<br>Vorschau aus. |
| Dateiname:                                                                                                    | v<br>Tools ▼                 | Alle Dateien V<br>Öffnen V Abbrechen                                     |

Der Textkonvertierungs-Assistent öffnet sich, und folgende Einstellungen sind notwendig. Meist sind dies die voreingestellten Werte. In älteren Versionen können andere Voreinstellungen vorliegen und müssen dann entsprechend geändert werden.

| Textkonvertierungs-Assistent - Schritt 1 von 3                                                                                                    |  |  |  |  |  |  |
|----------------------------------------------------------------------------------------------------|--|--|--|--|--|--|
| Der Textkonvertierungs-Assistent hat erkannt, dass Ihre Daten mit Trennzeichen versehen sind.                                                                                                    |  |  |  |  |  |  |
| Wenn alle Angaben korrekt sind, klicken Sie auf 'Weiter ', oder wählen Sie den korrekten Datentyp.                                                                                                    |  |  |  |  |  |  |
| Ursprünglicher Datentyp                                                                                                    |  |  |  |  |  |  |
| Wählen Sie den Dateityp, der Ihre Daten am besten beschreibt: <pre></pre>                                                                                                    |  |  |  |  |  |  |
| Import beginnen in Zeile: 1 🔄 Dateiursprung: Windows (ANSI) 🗸                                                                                                    |  |  |  |  |  |  |
| Die Daten haben Überschriften.                                                                                                    |  |  |  |  |  |  |
| Vorschau der Datei "Downloads/JOGU-StINe/JOGU-StINe-Klausur.txt.                                                                                                    |  |  |  |  |  |  |
| 1 "00.212.01""Testveranstaltung""Klausur"""Fr, 11. Feb. 2022 10:00 11:30" 2 "Prüfungsnummer""Matrikelnummer""Vorname""Mittelname""Name""Noten""Abwesend 3 """442724097""Teststudi""""Biologie"                                         |  |  |  |  |  |  |
| 4 """442701212""Teststudi""""Buchwissenschaft"<br>5 """442727241""Teststudi""""Business Administration"                                                                                                    |  |  |  |  |  |  |
|                                                                                                    |  |  |  |  |  |  |
| Abbrechen     < Zurück     Weiter >                                                                                                    |  |  |  |  |  |  |
|                                                                                                    |  |  |  |  |  |  |
| Textkonvertierungs-Assistent - Schritt 2 von 3 ? 🗙                                                                                                    |  |  |  |  |  |  |
| Dieses Dialogfeld ermöglicht es Ihnen, Trennzeichen festzulegen. Sie können in der Vorschau der markierten Daten<br>sehen, wie Ihr Text erscheinen wird.                                                                               |  |  |  |  |  |  |
| Trennzeichen                                                                                                    |  |  |  |  |  |  |
| ✓ Jabstopp                                                                                                    |  |  |  |  |  |  |
| Semikolon Aufeinanderfolgende Trennzeichen als ein Zeichen behandeln                                                                                                    |  |  |  |  |  |  |
| Leerzeichen                                                                                                    |  |  |  |  |  |  |
|                                                                                                    |  |  |  |  |  |  |
|                                                                                                    |  |  |  |  |  |  |
|                                                                                                    |  |  |  |  |  |  |
| Datenvorschau                                                                                                    |  |  |  |  |  |  |
| bachron <u>s</u> ind                                                                                                    |  |  |  |  |  |  |
|                                                                                                    |  |  |  |  |  |  |
| Prüfungsnummer Matrikelnummer Vorname Mittelname Name                                                                                                    |  |  |  |  |  |  |
| 442724097 Teststudi Biologie<br>442701212 Teststudi Buchwissenschaft                                                                                                    |  |  |  |  |  |  |
| 442727241 Teststudi Business Administration V                                                                                                    |  |  |  |  |  |  |
| < >>                                                                                                    |  |  |  |  |  |  |
| Abbrechen < Zurück <u>Weiter</u> Fertig stellen                                                                                                    |  |  |  |  |  |  |
| Datenvorsgnau<br>00.212.01 Testveranstaltung Klausur<br>Prüfungsnummer Matrikelnummer Vorname Mittelname Name<br>442724097 Teststudi Biologie<br>442701212 Teststudi Buchwissenschaft<br>442727241 Teststudi Susiness Administration V |  |  |  |  |  |  |

Klicken Sie im dritten und letzten Textkonvertierungs-Fenster auf "Fertig stellen".

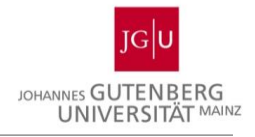

| Textkonvertierungs-Assistent - Schritt 3 von 3 ?                                                          |                                                                                        |                                                                       |                                                    |                                                                                                    |  |  |  |  |
|----------------------------------------------------------------------------------------------------|----------------------------------------------------------------------------------------|-----------------------------------------------------------------------|----------------------------------------------------|----------------------------------------------------------------------------------------------------|--|--|--|--|
| Dieses Dialogfeld erm<br>Datenformat der Spa<br>Standard<br>Iext<br>Datum: TMJ<br>Spalte <u>nicht imp</u> | öglicht es Ihnen, jede Sp<br>liten<br>v<br>ortieren (überspringen)                     | Die Option<br>Wandelt all                                             | rren und den D<br>'Standard' beh<br>e anderen Wert | atentyp festzulegen.<br>ält Datums- und Zahlenwerte bei und<br>te in Text um.<br>Erwejtert                  |  |  |  |  |
|                                                                                                    |                                                                                        | Chandrad                                                              | han and                                            | Pt                                                                                                    |  |  |  |  |
| Standard<br>00.212.01<br>Prüfungsnummer                                                                   | Standard<br>Testveranstaltung<br>Matrikelnummer<br>442724097<br>442701212<br>442727241 | Standard<br>Klausur<br>Vorname<br>Teststudi<br>Teststudi<br>Teststudi | Standard<br>Mittelname                             | Standard<br>Fr, 11. Feb. 2022 10:00 11:3<br>Name<br>Biologie<br>Buchwissenschaft<br>Business Administration |  |  |  |  |
| Abbrechen < Zurück Weiter > Fertig stellen                                                                |                                                                                        |                                                                       |                                                    |                                                                                                    |  |  |  |  |

Anschließend sieht Ihre Datei so aus:

| 4    | Automatisches S                                                | opeichern 💽      |                  |                                 | JOGU-Stll   | Ve-Klausur 👻 | D Suche                           |
|------|----------------------------------------------------------------|------------------|------------------|---------------------------------|-------------|--------------|-----------------------------------|
| Da   | atei Start                                                     | Einfügen         | Seitenlay        | out Forme                       | eln Daten   | Überprüf     | en Ansicht                        |
| Ein  | ∽                                                              | Calibri<br>F K U | •   ⊞ •   ≤      | • A <sup>•</sup> A <sup>•</sup> |             | ≫~ ‡<br>⊑ == | Standard ·<br>© ~ % ○○<br>,00 →00 |
| Zwis | chenablage 🗔                                                   |                  | Schriftart       | L7                              | Ausrich     | itung        | r <u>s</u> Zahl                   |
| A1   |                                                                | : ×              | $\checkmark f_x$ | 00.212.01                       |             |              |                                   |
|      | А                                                              | В                | С                | D                               | E           | F            | G                                 |
| 1    | 1 00.212.01 Testveransta Klausur Fr, 11. Feb. 2022 10:00 11:30 |                  |                  |                                 | 30          |              |                                   |
| 2    | Prüfungsnun                                                    | Matrikelnum      | Vorname          | Mittelname                      | Name        | Noten        | Abwesend (x)                      |
| 3    |                                                                | 442724097        | Teststudi        |                                 | Biologie    |              |                                   |
| 4    |                                                                | 442701212        | Teststudi        |                                 | Buchwissens | schaft       |                                   |
| 5    |                                                                | 442727241        | Teststudi        |                                 | Business Ad | ministration |                                   |
| 6    |                                                                | 442710173        | Teststudi        |                                 | Chemie      |              |                                   |
| 7    |                                                                | 442722255        | Teststudi        |                                 | Deutsch     |              |                                   |
| 8    |                                                                | 442722259        | Teststudi        |                                 | Englisch    |              |                                   |
| 9    |                                                                | 442721942        | Teststudi        |                                 | Ethnologie  |              |                                   |
| 10   |                                                                | 442701377        | Teststudi        |                                 | Französisch |              |                                   |
| 11   |                                                                | 442722297        | Teststudi        |                                 | Geographie  | Bachelor     |                                   |
| 12   |                                                                | 442715611        | Teststudi        |                                 | Geschichte  |              |                                   |
| 13   |                                                                |                  |                  |                                 |             |              |                                   |

Nun haben Sie zwei Möglichkeiten, um eine Import-Datei zu erstellen:

Entweder Sie markieren nur alle Matrikelnummern und fügen diese in eine txt-Datei ein. Achten Sie darauf, dass die Matrikelnummern ohne Leerzeichen in der txt-Datei untereinanderstehen. Mit dieser txt.-Datei können Sie den Import in ILIAS starten.

Alternativ können Sie für den Import die Excel-Datei benutzen, müssen diese allerdings so bearbeiten, dass sie folgendem Schema entspricht: Name, Vorname, Matrikelnummer, E-Mail. Die E-Mail-Adresse darf nicht ausgelassen werden und müssen ggf. nachgetragen werden. Die Datei sollte keine Überschriften enthalten.